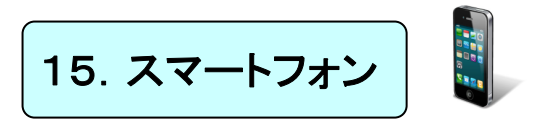

スマートフォンからポータルシステムの情報を確認することができます。 https://portal.daion.ac.jp/smartphone

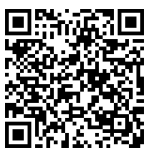

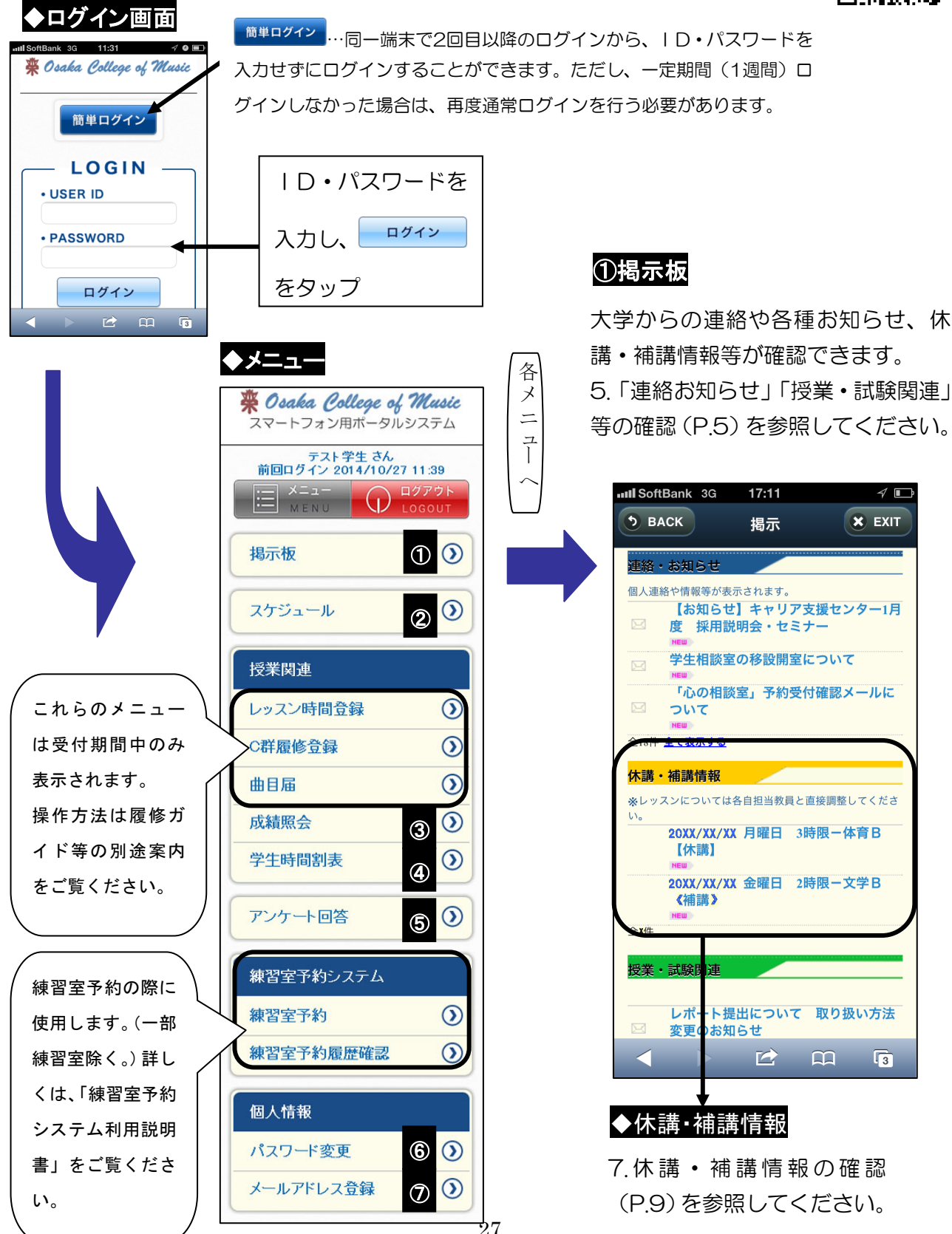

## ②スケジュール

学内行事予定を確認できます。 8.学内行事予定(P.10)を参照してください。

![](_page_1_Picture_2.jpeg)

### ③成績照会

成績評価を確認できます。 13.成績照会(P.23)を参照してください。

| S BACK   | 成績照  | 会  | ×   | ЕХІТ | <b>● BACK</b> 成績照会 |
|----------|------|----|-----|------|--------------------|
| ● 表示条件   | +変更  |    |     |      | 表示条件変更             |
|          | 年度   | 学期 | 単位  | 評価   | 表示パターン             |
| 【一般教育科目】 |      |    |     |      | ○ 通常               |
| 教養基礎セミナー |      |    |     |      |                    |
|          | 20XX | 前期 | 1.0 | 優    | ● 年度字期別            |
| 心理学A     |      |    |     |      |                    |
|          | 20XX | 前期 | 2.0 | 優    |                    |
| 情報処理概論A  |      |    |     |      | Q 表示               |
|          | 20XX | 前期 | 2.0 | 優    | 203.               |
| 【保健体育】   |      |    |     |      |                    |
| 体育A      |      |    |     |      |                    |
|          | 20XX | 前期 | 1.0 | 優    |                    |
|          |      | Ω  | 3   | 4    | 表示パターンを            |

表示パターンを選び、 表示ボタンをタップ すると、選択した形式 で成績評価一覧が表 示されます。

表示したい学期を選び、

× EXIT

# ④学生時間割表

各自の時間割・単位修得状況を確認できます。 9.学生時間割表(P.11)を参照してください。

| ● BACK 学生時間割表 ★ EXIT                             | ◆ BACK 学生時間割表 ★ EXIT                     | 表示ボタンをタップする<br>と、選択した学期の時間 |
|--------------------------------------------------|------------------------------------------|----------------------------|
| <ul> <li>◆ 表示条件変更</li> <li>20 年度 前期</li> </ul>   | <ul> <li>表示条件変更</li> <li>開講年度</li> </ul> |                            |
| <b>月 2</b><br>● <b>楽曲分析 B I</b><br>C202<br>1.0単位 | 20xx<br>学期<br>通年                         | ✓ 通年<br>前期                 |
| <b>火 3</b><br>● 楽曲分析 AI<br>D201<br>1.0単位         | Q 表示                                     | 後期                         |
|                                                  |                                          |                            |

★各科目をタップするとシラバスが表示されます。

# ⑤アンケート回答

各種アンケートに回答するためのメニューです。 11.アンケート回答(P.15)を参照してください。

![](_page_2_Picture_2.jpeg)

一番下までスクロールして、全てのアンケートに回答してください。

|                       | . , , , . |    |              |
|-----------------------|-----------|----|--------------|
| <ul> <li>✓</li> </ul> |           | 回答 |              |
| モデル                   | ,         |    |              |
|                       |           |    |              |
| 数                     |           |    |              |
|                       |           |    |              |
|                       |           |    |              |
|                       |           |    |              |
| 学務事務部                 | 門         |    | <br><u>-</u> |

アンケート回答ボタ ンは、常に画面の上部 にあります。 最後にタップするの を忘れないようにし てください。

### ⑥パスワード変更

好きなパスワードに変更できます。 16.パスワード変更(P.30)を参照 してください。

![](_page_2_Picture_8.jpeg)

### ⑦メールアドレス登録

大学からの連絡やお知らせが設定した メールアドレスに届きます。

6.メール設定(P.8)を参照してくださ

![](_page_2_Picture_12.jpeg)